# **Controle de Lotes**

"O Intellicash não está preparado integralmente para trabalhar com lote nos casos de Mult-Empresas e sincronização entre Matriz-Filiais. Ao realizar a configuração de um produto para controlar lote, será solicitado apenas a quantidade de lotes da empresa logada.

Alguns produtos têm necessidades de serem gerenciados em lotes, esses lotes possuem informações sobre sua fabricação e validade, e podem ser usados para aumentar o controle do estoque ou como ser uma obrigação da empresa, dependendo do seu ramo de atuação. O lote tem como características as seguintes informações:

- 1. Identificação do lote;
- 2. Data de Fabricação;
- 3. Data de Vencimento.

Entretanto nem todos os produtos são controlados por lote, portanto ao cadastrar um produto deve-se informar produto a produto.

Para manter o sistema compatível com recursos já existentes, foi preciso criar uma configuração para informar se o controle de Lote será **obrigatório** ou meramente **informativo**.

Caso seja **informativo**, então nas operações de orçamento e de NF própria será permitido o usuário lançar as informações de lote para impressão nesses documentos. Porem sem nenhum tipo de rastreabilidade ou controle.

No caso de ser **obrigatório**, então toda operação de movimentação de estoque deverá ser informado o lote. As operações são:

- Inventário: operação básica para correção de estoque. Nessa operação será necessário informar o lote dos produtos tanto quantos foram inventariados.
- Nota Fiscal: No caso de Nota Fiscal que movimente estoque, deverá ser informado os lotes dos itens tanto para entrada quanto para saída, com algumas sutis diferença:
  - 1. NF de Saída os lotes são sugeridos de acordo com a data de validade mais próxima;
  - NF de Entrada são solicitadas a digitação dos lotes e suas informações para todo item controlado por lote;
  - 3. NF de Devolução são carregados os lotes dos documentos que deram origem a devolução, podendo o usuário alterar ou não;
  - NF de venda originada em Orçamento/Pedido de venda caso no orçamento tenha sido lançadas as informações sobre os lotes, essas informações serão imputadas automaticamente na NF.
  - 5. NF de Perda caso a NF seja originada pela ferramenta de controle de perda, e tenha sido lançada as informações do lote, essas informações serão imputadas na NF automaticamente.
- Produção: Caso o produto seja produzido através de produção manual, ao ser apontado o final da produção o sistema sugere o número de lote automaticamente, de maneira sequencial acrescido do mês e ano da produção. Os insumos deverão ser apontados ao entrarem na ordem e produção, sendo importantes para os detalhes da ficha de produção.
- Produção Automática: produtos parametrizados dessa maneira não terão o lote controlado de

maneira obrigatória, pois não possui entrada controlada de maneira a garantir as informações do lote;

- Outras operações: essa ferramenta de lançamento manual de ajuste de estoque sem documento fiscal deverá seguir a mesma regra da NF, exigindo a entrada das informações e lote na entrada e selecionar os lotes para saída;
- Venda no PDV: existem duas situações a serem parametrizadas
  - 1. **Saída automática:** nesse caso o lote será escolhido no momento da conferência de venda, sendo escolhido primeiramente os que vencem antes;
  - 2. **Saída manual:** nesse caso, será solicitado ao operador de caixa escolher o lote que está saindo a cada venda.
- Transferência interna: nas operações de transferência interna entre depósitos, o usuário deverá selecionar qual o lote que está sendo movido.

Além das operações, existem alguns pontos que requerem um cuidado especial:

- Início das operações com controle de estoque; Para o início das operações é preciso que seja feito um inventário para alimentar as informações dos produtos que são controlados por lote.
- Estoque negativo; Não será permitido ao item que é controlado por lote ficar com estoque negativo, mesmo que o usuário tenha permissão para isso.

## Parametrização

Para começar a usar o controle obrigatório de lotes é preciso realizar algumas configurações. Primeiramente é preciso alterar a configuração **"Produtos: Controle de Lote Obrigatório (26302)"** para **SIM (marcado)**. Essa configuração apenas diz que em caso de o item possuir lote é obrigatório sua informação em toda movimentação.

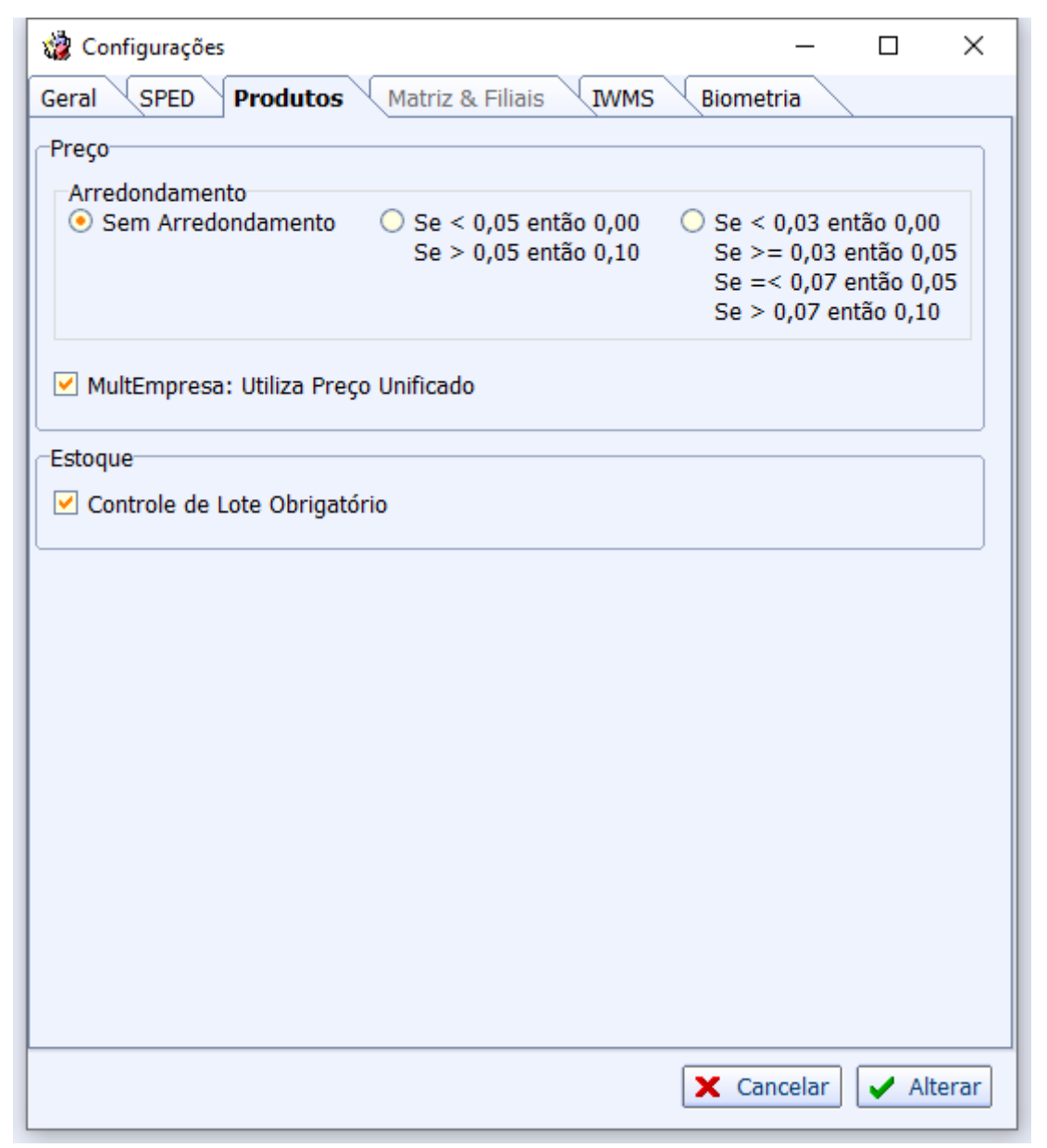

Caso existam produtos parametrizado para controlar lote, essa parametrização será desfeita e o usuário terá que refazer em todos os produtos. Por isso o sistema irá questionar se deseja continuar.

"Caso seja feito algum controle de lote, é interessante salvar os itens antes de mudar a configuração para não perder a relação dos itens que são controlados por lote.

"Caso a alteração seja feita pelo GRID, não será feito o questionamento, mas a alteração na configuração ocorrerá mesmo assim

Após configurar para utilização do controle de lote como obrigatório, o usuário deverá acessar o cadastro de produtos e para aqueles que usam esse controle, localizar e marcar que são controlados por lote. Ao fazer isso será obrigatório informar os lotes do produto. O sistema irá automaticamente solicitar as informações dos lotes esse item, com caso não sejam preenchidas, o intellicash não aceitará a parametrização do item.

No cadastro do produto, será exibido se o produto é controlado por lote junto as informações de estoque.

|     | Estoque    |      |         |      |     |          |          |          |        |    |
|-----|------------|------|---------|------|-----|----------|----------|----------|--------|----|
|     | Empresa    | •    | Disp. 🔻 | Tr 🔻 | Res | •        | Per 🔻    | Preço    | -      | ^  |
| Þ   | SUPERME    | RCAI | 205     | (    | 0   | 0        | 0        |          | 5,89   |    |
|     |            |      |         |      |     |          |          |          |        |    |
|     |            |      |         |      |     |          |          |          |        |    |
|     |            |      |         |      |     |          |          |          |        | U  |
|     | ten Min    | 0    | Cata a  |      | 0   |          | Control  | . Lata 🗖 | Catal  | ř. |
| IE: | stoq. Min. | 0    | Estoq.  | Max. | 0   | <b>•</b> | Controla |          | Cotaça | 10 |

Para configurar o produto de maneira que ele passe a ser controlado por lote é necessário clicar em alterar e selecionar a opção "Controlar Lote". Ao salvar a alteração, será solicitado informar os lotes do produto.

| Novo item do estoque |                                                                                 |
|----------------------|---------------------------------------------------------------------------------|
| Descrição            |                                                                                 |
| Código               | Verificar EAN Descr.Sucinta                                                     |
| Seção                | 🗸 Grupo 🔽 🗸 Subgrupo 🗠                                                          |
| Fabricante           | V Marca V Tamanho V                                                             |
| Class. Pis/Cofins    | Tributação Unidade                                                              |
| Finalidade           | Tipo Trib. Pis/Cofins                                                           |
| Custo ******         | MarkUp ***** Preço Venda Máx.Desc.                                              |
| MarkUp Preço Min.    | ****** Preço Mín. <u>MarkUp Padrão</u>                                          |
| Estoque Mín.         | Estoque Máx. Cod. NCM Origem 🗸                                                  |
| Proibir Mutiplica    | ção no PDV 🗌 Cotação 📄 Padrão 🗹 Controlar Lote 📄 Item Vasilhame 🔀 Cancelar ✔ Ok |

Após lançar a quantidade de cada lote do produto, o Intellicash irá realizar a alteração no cadastro já computando os lotes do produto.

| 🍓 Cadastrar Lotes | 5         | _          |              |
|-------------------|-----------|------------|--------------|
| Lote              |           |            | 0/140        |
| Fabricação        | -         |            |              |
| Validade          | •         |            |              |
| Quantidade        | 0         |            | 🛉 Inserir    |
| Lote              | ▼ Fabrica | ▼ Validade | e 🔻 Qtde 👻 🔨 |
|                   |           |            |              |
|                   |           |            |              |
|                   |           |            |              |
|                   |           |            |              |
|                   |           |            |              |
|                   |           |            |              |
|                   |           |            | 0 🗸          |
| <                 |           |            | >            |
| Nenhum Registro   | . 🗙       | Cancelar   | V Ok         |

### **Cadastro do Produto**

No cadastro de produtos, o campo **"Última Dt Vencimento"** não poderá mais ser alterada pois o vencimento do produto será vinculado ao lote, e apenas servirá para exibir o último vencimento vinculado ao lote do produto. Caso o produto não controle lote esse campo será vazio.

Na Aba Estoque, teremos a aba Lotes que irá informar as quantidades de cada lote, e suas respectivas quantidades informando inclusive as quantidades do lote que estão reservado em algum pedido de venda.

| <b>a</b>     |                                                    | 2       | 8                 | -R         | 4           | •       | <b>(</b> )                 | <u>él</u> | ă.               |                 |      |               |
|--------------|----------------------------------------------------|---------|-------------------|------------|-------------|---------|----------------------------|-----------|------------------|-----------------|------|---------------|
| Imprimir     | Novo                                               | Alterar | Desativar         | Duplicar   | Anterior    | Próximo | Compras                    | Preços    | Vendas           |                 |      |               |
|              |                                                    |         |                   |            |             |         |                            |           |                  |                 | FANT | A LAR.PET 2LT |
| Início 18/06 | Início 18/06/2019 🔽 Término 18/07/2019 🔽 🖌 Aplicar |         |                   |            |             |         |                            |           |                  |                 |      |               |
| Localizar    | Cadastro                                           | Históri | icos <b>Est</b> o | oque Equ   | uivalências | Kits e  | Produção                   | Fotos     |                  |                 |      |               |
| Movimentaç   | ão 🔍 Re                                            | servado | Inventário        | os Cont    | role de Per | da 🗸 De | evolução par               | a Fornece | dor 🔨 Movimer    | ntação de Ender | eços | Lotes         |
|              | Lote                                               |         | ▼ Dt.             | Fabricação | - V         | alidade | <ul> <li>Qtde I</li> </ul> | ote 👻     | Qtde Reservada 🔻 | Qtde Disp.      | -    |               |
| ► TESTE0002  | 2                                                  |         | 01/07/2           | 2019       | 31/12       | 2/2019  |                            | 105       | 0                |                 | 105  |               |
| TESTE000     | 1                                                  |         | 18/01/2           | 2019       | 30/08       | 3/2019  |                            | 100       | 0                |                 | 100  |               |
|              |                                                    |         |                   |            |             |         |                            |           |                  |                 |      |               |

Na aba Históricos foi adicionada a aba Lote que exibe os lotes movimentados em um período de dados, e ao selecionar o lote, ao lado direito são exibidos os documentos responsáveis pela movimentação. Caso o movimento tenha sido acobertado por uma Nota Fiscal, então ao dar dois cliques, abrirá a NF em questão. Last update: 2019/07/25 intellicash:manuais:controle\_de\_lote http://wiki.iws.com.br/doku.php?id=intellicash:manuais:controle\_de\_lote&rev=1564030899 06:01

| Jmprimir . | Novo     | Alterar  | 👸<br>Decativar  | - Puplicar   | ¢          | Próvimo C   | ()<br>Omnras         | <b>M</b><br>Precos | ی<br>Vendas |   |          |            |         |        |         |      |          |       |   |           |   |       |        |   |
|------------|----------|----------|-----------------|--------------|------------|-------------|----------------------|--------------------|-------------|---|----------|------------|---------|--------|---------|------|----------|-------|---|-----------|---|-------|--------|---|
| Inprim     | 14040    | Alteral  | Desatival       | Dupricar     | Anterior   | Proximo   C | ompras               | rieços             | FAN         |   | R.I T.35 | 50MI       |         |        |         |      |          |       |   |           |   |       |        | r |
| Início 23/ | 16/2019  | Térmir   | 10 23/07/2      | 2019 🔽       | 🖌 Anlicar  |             |                      |                    |             |   |          | ,          |         |        |         |      |          |       |   |           |   |       |        |   |
| Localizar  | Cadactro | Lietá    |                 |              | ivalôncian | Kito o Broi | ducão                | Eatao              |             |   |          |            |         |        |         |      |          |       |   |           |   |       |        |   |
| Precos     | Compras  | Vendas   | Devolue         | Tão de Compr | as Altera  | arñes 4     | ulução<br>Alteracñe: | Desc. F            | -sn. Lote:  | s |          |            |         |        |         |      |          |       |   |           |   |       |        | - |
| ,          |          | Mc       | viment <i>a</i> | ação dos l   | otes       | ,           | ,                    |                    | 1           |   |          |            |         |        | Docun   | ment | os       |       |   |           |   |       |        |   |
| Dias de    | → Data   | <b>.</b> | Lote            | Data         | n Data     | nQtd        | le 🕌                 | ^                  | Doc.        | • | Qtde     | <b>•</b> 1 | Fator 🔻 | Tipo O | peração | •    | Modelo 👻 | Série | - | Numero NF | • | Descr | ição - | ^ |
| giro<br>•  |          |          |                 | Fabric       | a Vencin   | n Entra     | nda                  |                    |             |   |          |            |         |        |         |      |          |       |   |           |   |       |        |   |
| ·          |          |          |                 |              |            |             |                      |                    |             |   |          |            |         |        |         |      |          |       |   |           |   |       |        |   |
|            |          |          |                 |              |            |             |                      |                    |             |   |          |            |         |        |         |      |          |       |   |           |   |       |        |   |
|            |          |          |                 |              |            |             |                      |                    |             |   |          |            |         |        |         |      |          |       |   |           |   |       |        |   |
|            |          |          |                 |              |            |             |                      |                    |             |   |          |            |         |        |         |      |          |       |   |           |   |       |        |   |
|            |          |          |                 |              |            |             |                      |                    |             |   |          |            |         |        |         |      |          |       |   |           |   |       |        |   |
|            |          |          |                 |              |            |             |                      |                    |             |   |          |            |         |        |         |      |          |       |   |           |   |       |        |   |
|            |          |          |                 |              |            |             |                      |                    |             |   |          |            |         |        |         |      |          |       |   |           |   |       |        |   |
|            |          |          |                 |              |            |             |                      |                    |             |   |          |            |         |        |         |      |          |       |   |           |   |       |        |   |
|            |          |          |                 |              |            |             |                      |                    |             |   |          |            |         |        |         |      |          |       |   |           |   |       |        |   |
|            |          |          |                 |              |            |             |                      |                    |             |   |          |            |         |        |         |      |          |       |   |           |   |       |        |   |
|            |          |          |                 |              |            |             |                      |                    |             |   |          |            |         |        |         |      |          |       |   |           |   |       |        |   |
|            |          |          |                 |              |            |             |                      |                    |             |   |          |            |         |        |         |      |          |       |   |           |   |       |        |   |
|            |          |          |                 |              |            |             |                      |                    |             |   |          |            |         |        |         |      |          |       |   |           |   |       |        |   |
|            |          |          |                 |              |            |             |                      |                    |             |   |          |            |         |        |         |      |          |       |   |           |   |       |        |   |
|            |          |          |                 |              |            |             |                      |                    |             |   |          |            |         |        |         |      |          |       |   |           |   |       |        |   |
|            |          |          |                 |              |            |             |                      |                    |             |   |          |            |         |        |         |      |          |       |   |           |   |       |        |   |
|            |          |          |                 |              |            |             |                      |                    |             |   |          |            |         |        |         |      |          |       |   |           |   |       |        |   |
| <          |          |          |                 |              |            |             |                      | × .                |             |   |          |            |         |        |         |      |          |       |   |           |   |       | ,      | ~ |
|            |          |          |                 |              |            |             | ,                    |                    |             |   |          |            |         |        |         |      |          |       |   |           |   |       | ,      |   |
| Nenhum R   | egistro  |          |                 |              |            |             |                      |                    |             |   |          |            |         |        |         |      |          |       |   |           |   |       |        |   |

### Inventário

Inventário é o processo base para iniciar o controle por lote pois é preciso que o estoque físico esteja condizente com o informado pelo sistema. Como visto anteriormente para parametrizar um produto como "controlado por lote", será necessário informar todos os lotes do produto, caso esteja divergente as quantidades do sistema com o físico, então o usuário não conseguirá informar os lotes corretamente, nesse caso será preciso realizar o inventário antes de parametrizar o produto. Entretanto haverá casos em que serão encontradas divergências entre o estoque físico e o sistema, essa divergência poderá ser em relação as quantidades ou em relação aos lotes, para ambos os casos, deverá ser realizado o inventário pois nesse processo são informados as Quantidades e os Lotes juntos garantir que tais informações andem em sincronia.

Para fazer o inventário, o Intellicash irá verificar se o item é controlado por lote, e caso seja, ao passar pelo campo de quantidade será aberta uma janela para ser informado os lotes e a quantidade de cada um, e ao final será calculado a quantidade total do item, não permitindo ao usuário informar a quantidade que um certo item possui, pois obrigatoriamente sua quantidade deverá ser o somatório dos lotes.

Após o item ser inserido no inventário, é permitido exibir os lotes lançados e até alterá-los desde que a soma de quantidade seja igual ao informado. Para recalcular a quantidade do produto inventariado é preciso reinserir o item. Caso o Inventário já esteja confirmado será possível apenas exibir, sem realizar alterações. Para exibir, basta clicar com o botão direito do mouse sobre o item e escolher a opção.

Ao confirmar o inventário, será feito a verificação se alguma movimentação entre a data informada pelo inventário e a data atual causará inconsistência, e caso encontre, então não será permitido confirmar o inventário.

No caso do inventário com data retroagida, não irá retroagir os lotes, apenas as quantidades, ou seja,

ao realizar a contagem no dia 10 de fevereiro, e informar o sistema que deverá retroagir o inventário para o dia 31 de dezembro anterior, o Intellicash irá realizar os cálculos para corrigir a quantidade do sistema em 31 de dezembro para que no dia 10 de fevereiro tenha a quantidade contada, entretanto o detalhamento dos lotes será do dia 10 de fevereiro.

### **Nota Fiscal**

#### Nota Fiscal de Entrada

Na nota fiscal de entrada, os lotes deverão ser informados de maneira livre, respeitando apenas as quantidades inseridas na NF, ou seja, a soma das quantidades dos lotes deve ser igual a quantidade lançada na NF.

Não será permitido confirmar uma NF sem que todos os itens da NF que controlam lote tenham sido devidamente informados.

Para informar os lotes o usuário poderá fazer de três maneiras:

- Na janela de importação da NF;
- Na janela de inserção manual da NF;
- Na aba itens da NF que não esteja confirmada.

Caso uma NF já tenha sido confirmada o usuário poderá alterar um lote desde que ele não tenha sido utilizado ainda, para isso deverá ser usado a aba de itens na NF.

#### Importação de NF

A janela de importação de NF, foi adicionada a coluna Lote, que identificará os produtos que controlam lote, nesses itens, ao clicar com o botão direito será possível inserir as informações do lote.

Last update: 2019/07/25 intellicash:manuais:controle\_de\_lote http://wiki.iws.com.br/doku.php?id=intellicash:manuais:controle\_de\_lote&rev=1564030899 06:01

| Importação para NF  |                      |                            |                   |                  |                                 |
|---------------------|----------------------|----------------------------|-------------------|------------------|---------------------------------|
|                     |                      | Ν                          | IF                |                  |                                 |
| СЛРЈ                | Nome                 |                            | Data              |                  |                                 |
| CFOP 0 lbC          | CFOP                 |                            |                   |                  |                                 |
| Código EAN          | Cód. Forn. NCM       | Produto                    | Trib.             | Tipo Trib. (F3 ) | Qtde de C Impostos              |
|                     |                      |                            |                   |                  |                                 |
|                     |                      |                            |                   |                  |                                 |
|                     |                      |                            |                   |                  |                                 |
|                     |                      |                            |                   |                  |                                 |
|                     |                      |                            |                   |                  |                                 |
|                     |                      |                            |                   |                  |                                 |
|                     |                      |                            |                   |                  | Custos                          |
|                     |                      |                            |                   |                  |                                 |
|                     |                      |                            |                   |                  |                                 |
|                     |                      |                            |                   |                  |                                 |
|                     |                      |                            |                   |                  |                                 |
|                     |                      |                            |                   |                  |                                 |
|                     |                      | DataSet não localizado     |                   |                  |                                 |
| BC ICMS 0,00        | Valor ICMS 0         | 00 BCST 0,00 Valor ST      | 0,00 Total Produt | tos 0,00         | 🗘 Importar 🗸                    |
| Frete 0,00 Segu     | iro 0,00 Descont     | 0,00 Outras Desp. 0,00 IPI | 0,00 Total        | NF 0,00          |                                 |
| Valores Não Fiscais |                      |                            |                   |                  |                                 |
| Frete a Parte       | 0,00 Acrescimo Finan | ceiro 0,00 Outros Custos   | 0,00 Total Real   | 0,00 🗳 🗙         | Cancelar 🗸 Confirmar 🎒 Imprimir |

Ao confirmar não será feita nenhuma validação, pois os lotes só serão obrigatórios para a confirmação da NF e existem outras janelas para inserir as informações.

#### Edição manual da NF

A janela para inserção de item manual na NF o usuário poderá habilitar para solicitar as informações do lote ao inserir o item, para isso é preciso clicar com botão direito do mouse no painel que contém os campos e selecionar a opção "Solicitar Lote ao Inserir" (essa opção só estará disponível para quem controlar lote obrigatoriamente).

#### Controle de Lotes

| 💼 Inserir Item d                 | le Nota Fiscal                     |                                             |                                               |                     |                      |                   |                                             |
|----------------------------------|------------------------------------|---------------------------------------------|-----------------------------------------------|---------------------|----------------------|-------------------|---------------------------------------------|
| <u>C</u> ódigo ou de<br><u> </u> | escrição do item<br>Fornecedor     |                                             |                                               |                     |                      |                   | ● Co <u>n</u> tendo<br>○ Inici <u>a</u> ndo |
| Exibir apen                      | as produtos em es                  | toque                                       | Deserie                                       |                     | Defeninaia           | Un Custo Mand     | - Tuik Adius Odda                           |
| Codigo                           | Cod. Forn.                         |                                             | Descrição                                     |                     | Referencia           | UN Custo Vend     | a Irid. Ativo Qtde                          |
|                                  |                                    |                                             |                                               |                     |                      |                   |                                             |
|                                  |                                    |                                             |                                               |                     |                      |                   |                                             |
|                                  |                                    |                                             |                                               |                     |                      |                   |                                             |
|                                  |                                    |                                             |                                               |                     |                      |                   |                                             |
|                                  |                                    |                                             |                                               |                     |                      |                   |                                             |
|                                  |                                    |                                             |                                               |                     |                      |                   |                                             |
|                                  |                                    |                                             |                                               |                     |                      |                   |                                             |
|                                  |                                    |                                             |                                               |                     |                      |                   |                                             |
| <                                |                                    |                                             |                                               |                     |                      |                   | >                                           |
|                                  |                                    |                                             | Data                                          | Set não localizado  |                      |                   | Legenda                                     |
| Cód.Forn.                        | TipoTrib.                          |                                             |                                               | ICMS                | Pis                  | Cofins            | IPI (Contribuintes)                         |
|                                  |                                    |                                             | ~                                             | <u>CST</u>          | CST                  | CST               | CST                                         |
| Descrição                        |                                    |                                             |                                               | V.Alíq. 0,00%       | V.Alíq. 0,00%        | V.Alíq. 0,00%     | V.Alíq. 0,00%                               |
|                                  |                                    | Devite                                      | DIADCCT                                       | R.B.C. 33,00%       | R.B.C. 33,00%        | R.B.C. 33,00%     | R.B.C. 33,00%                               |
| <u>CFOP</u> Trib.                | IPI Incide sob                     | re Pauta                                    | Ked.B.C.S.T.                                  | Alíg. Final 0,00%   | Alíq. Final 0,00%    | Alíq. Final 0,00% | Alíq. Final 0,00%                           |
|                                  | BC ICMS                            | 0,0                                         | 0 0,00%                                       |                     |                      |                   |                                             |
| Nº de C <u>x</u> .               | 0,0 <u>Qtde</u>                    | <u>/Cx</u> 0                                | Qtde                                          | 0 🖬 UN 🛛 <u>V</u> a | alor 0,0             | 00 🖬 Desconto     | % 0,000                                     |
| Desconto                         | 0,00                               | PI % 0,00                                   | 00 IPI 0                                      | ),00 B.C.           | 0,00 M.V.A.%         | 0,00 Alíq.Sa      | aida ST 0,00                                |
| B.C.S.T.                         | 0,00 S.                            | г. 0,00                                     | Valor Bonificação                             | 0,00 🖬 O            | utros Custos %       | 0,000 Outros Cu   | stos 0,00                                   |
| Custo Unit.                      | 0,00 Mar                           | kUp 0,000 Pr                                | eço 0,00                                      | Validade            | Class.Fiscal(NC      | CM)               | Limitar Veíc <u>u</u> lo 🗆                  |
| Controlar                        | Saldo de Benefic                   | iamento                                     | Depósit                                       | o                   | ✓ Nº Ped             | ido               | Item 0                                      |
| Cu                               | sto Anterior Ma<br>sto Anterior Ma | arkup Anterior <u>F</u><br>arkup Anterior F | Preço Anterior <u>CI</u><br>Preço Anterior CI | MV Anterior         | ermitir Item sem cus | sto 🕂 Inserir     | Fechar                                      |

#### Aba Itens da Nota Fiscal

Na tela de NF, na aba Itens da Nota, poderá ser visto ao lado direito os lotes do produto selecionado. Caso a NF não esteja confirmada ou o lote ainda não tenha sido usado, é possível alterar os lotes do item clicando sobre o botão de edição

#### Nota Fiscal de Saída

De maneira semelhante as NF de Entrada, as NF de Saída obrigatoriamente deverão possuir lotes para os itens parametrizados para controlar lote. Caso a NF seja originada por um orçamento (pedido de venda), então os lotes serão copiados para a NF. Caso não venha do orçamento, automaticamente será informado os lotes por ordem de vencimento, podendo o usuário alterar caso necessário.

Semelhante ao Orçamento, o usuário poderá escolher em uma lista os lotes disponíveis para a NF.

| 💼 Seleção de lotes |                                    |
|--------------------|------------------------------------|
| Lote               | ~                                  |
| Qtde 0 🕂 Inserir   | lbQtdeUsada / QtdeTotal            |
| Lote               | ▼ Fabricante ▼ Validade ▼ Qtde ▼ ^ |
|                    |                                    |
|                    |                                    |
|                    |                                    |
|                    |                                    |
|                    |                                    |
|                    |                                    |
| Nucleur Desides    | V Concelar                         |
| Nenhum Registro    | 🗙 Cancelar 🛛 🗸 Ok                  |

As informações dos lotes serão informadas no DANFe, na observação do item.

### Orçamento (Pedido de Venda)

Ao fazer um orçamento (pedido de venda), automaticamente será designado os lotes com vencimentos mais próximos aos itens. Caso esteja parametrizado para reservar o estoque do pedido, então será reservado também o lote, não permitindo ser usado em outro orçamento enquanto não for descartado ou vencido o orçamento.

Caso um orçamento tenha excedido a sua validade e o usuário decida prorrogar o seu vencimento, então será feita a validação da disponibilidade dos lotes. Caso semelhante ocorrerá caso um orçamento tenha sido descartado e o usuário decida reativá-lo. Em ambos os casos será exibido uma mensagem para o usuário para avisar que os lotes alocados ao pedido serão excluídos.

Diferentemente do inventário e da NF de Entrada onde o usuário deverá digitar as informações do lote, no orçamento, tal qual a NF de Saída, será exibida uma lista de lotes com as quantidades disponível para serem selecionadas.

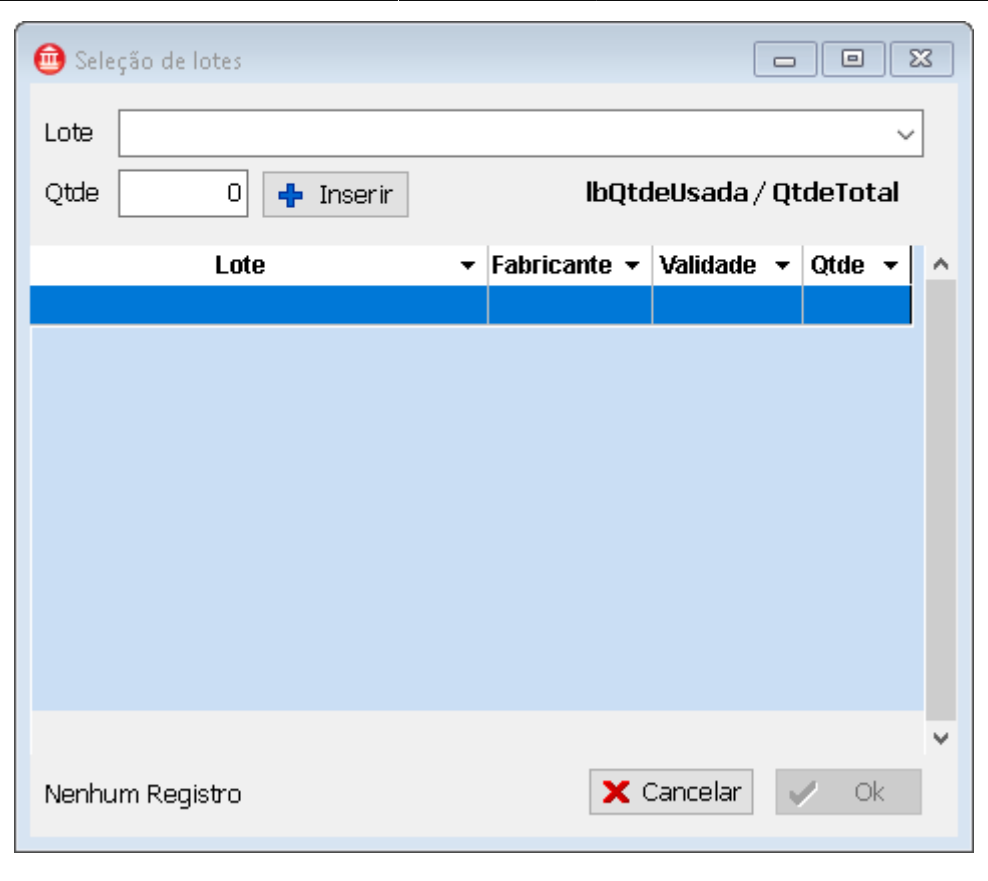

Nessa janela será validado se a quantidade digitada pelo usuário é inferior a quantidade disponível do lote, assim como também deverá ser inferior a quantidade do item no orçamento.

"O IntelliGroup(IG) é uma ferramenta que realizar pedidos de venda, portanto segue o mesmo princípio do orçamento, entretanto o usuário não tem informação sobre as validades.

#### **Controle de Orçamento**

A janela de Controle de Pedidos e Orçamento o usuário conseguirá visualizar os lotes e até mesmo alterar as informações.

Clicando sobre o item do orçamento com o botão direito do mouse, caso o item esteja parametrizado, será possível escolher a opção Lotes que abrirá a janela de seleção de lotes.

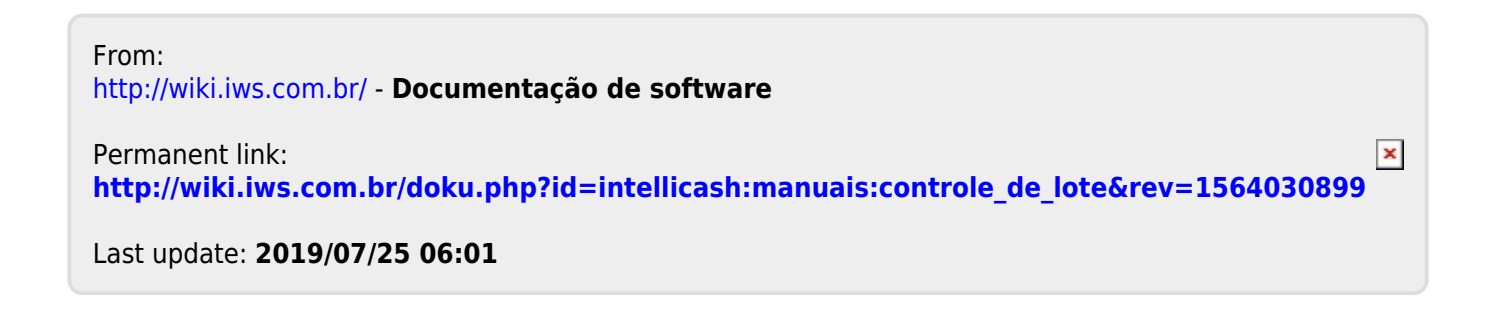